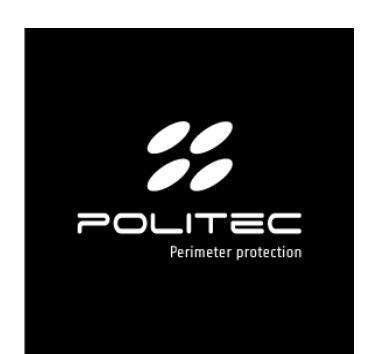

## PRODOTTO ADEBUS

Cod. prodotto ADEBUS

# ADEBUS

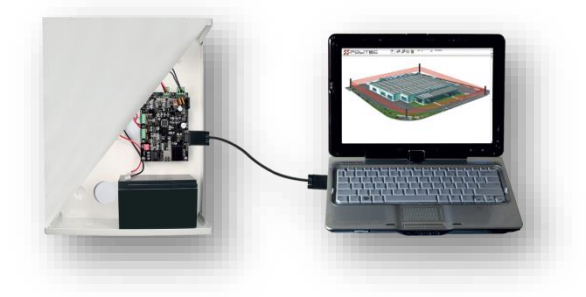

**CENTRALE DI MONITORAGGIO** 

MANUALE D'INSTALLAZIONE E CABLAGGIO VERSIONE 2.0

# Indice

| 1. Introduzione                                                            |
|----------------------------------------------------------------------------|
| 2. Descrizione dei prodotto                                                |
| 3. Avvertenze general                                                      |
| 3.1 Avvertenze aggiuntive per gli apparecchi alimentati a tensione di rete |
| 3.2 Avvertenze per i installazione                                         |
| 4. Elenco componenti principali                                            |
| 4.1 La centrale                                                            |
| 5. Descrizione schede                                                      |
| 5.1 ADEBUS SC - Scheda madre Adebus                                        |
| 5.2 ADEBUS ESP - Espansione to uscile rele per Adebus                      |
| 5.5 ALFOZD 10                                                              |
| 6.1 Predisposizione delle componenti prima dell'installazione              |
| 6.2 E' opportuno osoguiro                                                  |
| 7 Collegamenti 12                                                          |
| 7.1 Collegamenti interni Adebus                                            |
| 7.2 Collegamenti barriere – Adebus                                         |
| 7.3 Esempi di collegamenti cavo                                            |
| 8. Installazione e primo accesso – IP STATICO DEFAULT 192.168.1.222        |
| 8.1 Accesso tramite porta Ethernet                                         |
| 8.2 Impostazioni di fabbrica                                               |
| 8.3 Installazione e avvio software Adebus Exlporer                         |
| 8.4 Maschera Principale                                                    |
| 8.5 Working Path                                                           |
| 8.6 Creazione Sito                                                         |
| 8.7 Configuration Mode                                                     |
| 8.8 Address Setup                                                          |
| 8.9 System Configuration                                                   |
| 8.10 Aggiungere o sostituire barriera                                      |
| 8.11 Popup                                                                 |
| 9. Accesso alle colonne – Adebus Explorer18                                |
| 9.1 Legenda                                                                |
| 9.2 Column Detail                                                          |
| 9.3 New Configuration                                                      |
| 9.4 Input/Output Associations                                              |
| 9.5 Polarity                                                               |
| 10. Archivio eventi                                                        |

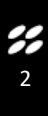

# Indice

| 11. Appendice A – Pagina WEB<br>11.1 Column Detail<br>11.2 Column Status | 22 |
|--------------------------------------------------------------------------|----|
| 11.3 Output Configuration / Output Polarity                              |    |
| 11.4 Network Configuration                                               |    |
| 12. Appendice B – configurazione e stati barriere                        | 24 |
| 12.1 Status                                                              |    |
| 12.2 Analog Values                                                       |    |
| 12.3 Configuration                                                       |    |
| 13. Appendice C – Sectioning                                             | 27 |
| 13.1 Abilitazione a coppie - Sectioning                                  |    |
| 13.2 Configurazione aree - Sectioning                                    |    |
| 13.3 Configurazione da software – Sectioning                             |    |
| 14. Caratteristiche tecniche                                             |    |
| 15. Smaltimento prodotto                                                 | 31 |
|                                                                          |    |

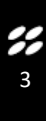

Complimenti per aver acquistato la centrale di monitoraggio di Politec. Questo apparecchio garantisce un funzionamento durevole e affidabile se installato correttamente. Per un impiego corretto ed efficace è necessario leggere con attenzione il presente manuale di istruzioni.

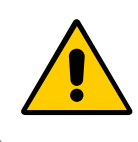

Le barriere e la centrale di monitoraggio sono stati ideati per rilevare intrusioni e attivare l'allarme; non si tratta di un dispositivo che previene un'intrusione. Politec non è responsabile per danni, lesioni o perdite causate da incidenti, furti, cause di forza maggiore (compresa una sovracorrente momentanea indotta da fulmini), abuso, utilizzo non conforme o errato, installazione difettosa o manutenzione inadeguata.

## 2. Descrizione del prodotto

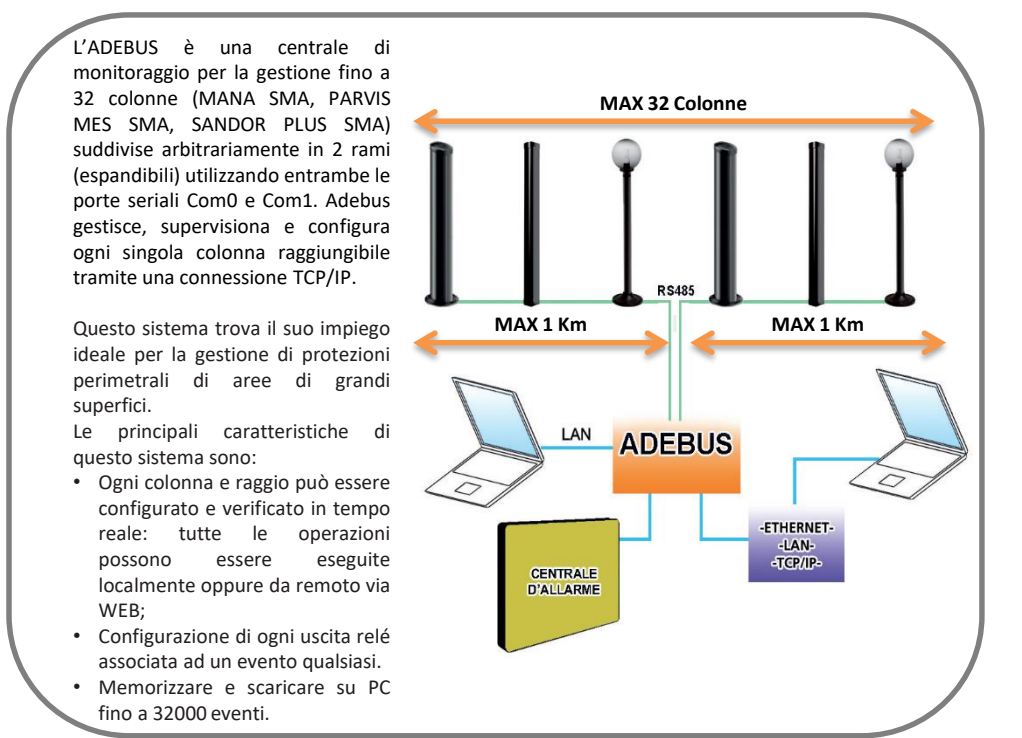

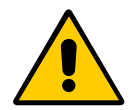

#### Avvertenze

Il montaggio, l'installazione della barriera ed il collegamento alla rete elettrica deve essere eseguito da personale esperto e qualificato, nel rispetto delle norme sugli impianti elettrici.

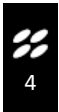

## 3. Avvertenze generali

Il presente manuale d'installazione contiene importanti informazioni riguardanti la sicurezza per l'installazione: è necessario leggere tutte le istruzioni prima di procedere all'installazione.

#### Conservare questo manuale per utilizzi futuri.

- In caso di dubbi durante l'installazione evitare di fare inutili tentativi ma rivolgersi al servizio di assistenza.
- È vietato l'uso di questi prodotti per scopi diversi da quanto previsto in queste istruzioni.
- E' vietato apportare modifiche sulle componenti del prodotto, se non è descritto nel presente manuale onde perdere il diritto alla garanzia; operazioni di questo tipo possono solo causare malfunzionamenti; Politec declina ogni responsabilità per malfunzionamenti o danni derivati da prodotti modificati.
- In base alla specifica situazione d'impiego, verificare la eventuale necessità di aggiuntivi dispositivi: rivelatori o di segnalazione.
- Durante la fase di installazione, di montaggio e l'uso del prodotto, evitare che parti estranee (solidi, metalli o liquidi) possano penetrare all'interno dei dispositivi aperti.
- Responsabilità del produttore: Politec declina ogni responsabilità per guasti conseguenti ad errata installazione; mancata manutenzione, errato montaggio o uso.
- Politec inoltre non è responsabile per errato o incompleto funzionamento del prodotto o mancata rilevazione di intrusione.
- Garanzia (riassunto delle condizioni): Politec garantisce i propri prodotti per un periodo di 2 anni dalla data di produzione. La garanzia viene applicata nei confronti dell'acquirente diretto di Politec; non è prevista nessuna garanzia nei confronti dell'utilizzatore finale che, in caso di guasti, dovrà rivolgersi al proprio installatore o rivenditore.
- Esclusione dalla garanzia: sono escluse dalla garanzia le parti estetiche; le parti soggette a normale usura e le parti soggette a normale consumo ad esempio pile, batterie ed accumulatori.

### 3.1 Avvertenze aggiuntive per gli apparecchi alimentati a tensione di rete

Il presente manuale è destinato solamente al personale tecnico qualificato per l'installazione.

- Valutando i pericoli che si possono verificare durante l'installazione e l'uso dell'impianto, per la totale sicurezza è necessario che l'installazione avvenga nel pieno rispetto di leggi, modalità, norme e regolamenti.
- Prima di accedere ai morsetti interni del prodotto è necessario scollegare tutti i circuiti di alimentazione.
- Qualora si verifichino interventi di interruttori automatici o di fusibili, prima di ripristinarli è necessario individuare il guasto e ripararlo.

### 3.2 Avvertenze per l'installazione

- Verificare che tutto il materiale da utilizzare sia in ottimo stato ed adatto all'uso.
- I singoli componenti sono progettati secondo l'ambiente di classe III: uso esterno protetto; temperatura tra -25 e +75°C, umidità media 75% con picchi di 30 giorni all'anno tra 85 e 95%; senza condensa.
- Prima di procedere all'installazione, verificare la classe ambientale dei prodotti nel capitolo "caratteristiche tecniche".
- Verificare, confrontando con i valori riportati paragrafo "caratteristiche tecniche", che la portata dei dispositivi sia uguale o inferiore rispetto la distanza fisica tra le barriere.
- Verificare che la barriera sia posizionata in zone protette da urti, in zone piane e su supporti di fissaggio fissi onde evitare oscillazioni.
- Non porre i componenti dell'impianto vicino a forti fonti di calore perché potrebbero danneggiarsi.
- Ogni prodotto ha un proprio principio di funzionamento: verificare nel rispettivo manuale d'istruzioni le avvertenze per la scelta della <u>posizione</u> adatta.

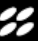

## 4. Elenco principali componenti

#### 4.1 La centrale

La scatola contiene le seguenti componenti ed accessori. Controllare all'apertura della confezione che tutte siano incluse.

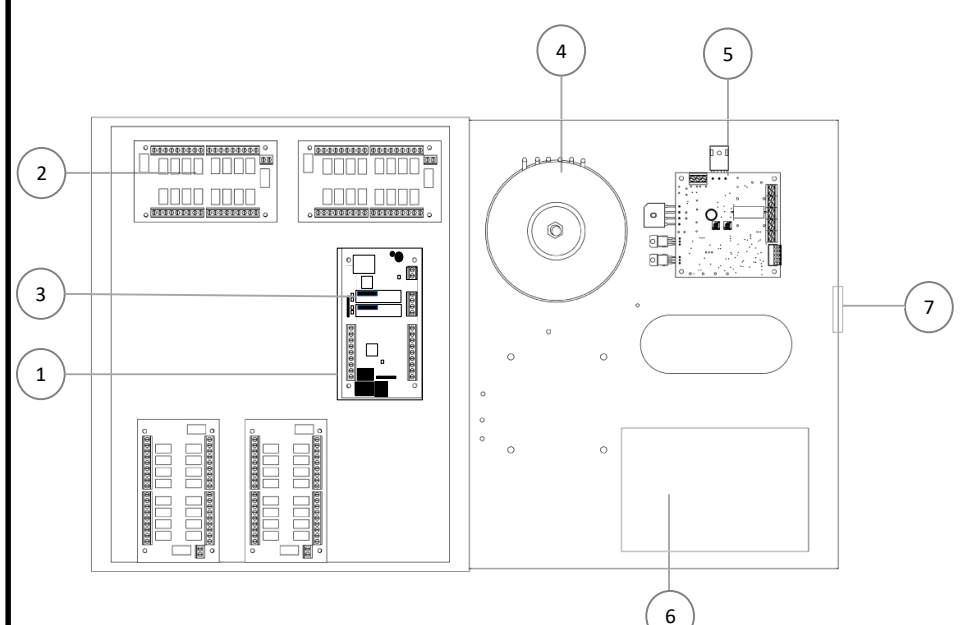

| Ν | CODICE COMPONENTE      | DESCRIZIONE                 |
|---|------------------------|-----------------------------|
| 1 | ADEBUS                 | Scheda madre Adebus         |
| 2 | ADEBUS ESP             | Espansione 16 uscite relè   |
| 3 | SCHEDA ADEBUS S2       |                             |
| 4 | TRASF LAR22S           | Trasformatore 18/24 Vac     |
| 5 | ALPO2B                 | Scheda di alimentazione     |
| 6 | BATTERIA (non inclusa) | Alloggio per batteria 17 Ah |
| 7 | TAM                    | 1PER                        |

## 5. Descrizione Schede

#### 5.1 ADEBUS SC - Scheda madre Adebus.

Scheda di controllo, a cui si collega RS485 per barriere, Adebus Esp e porta LAN

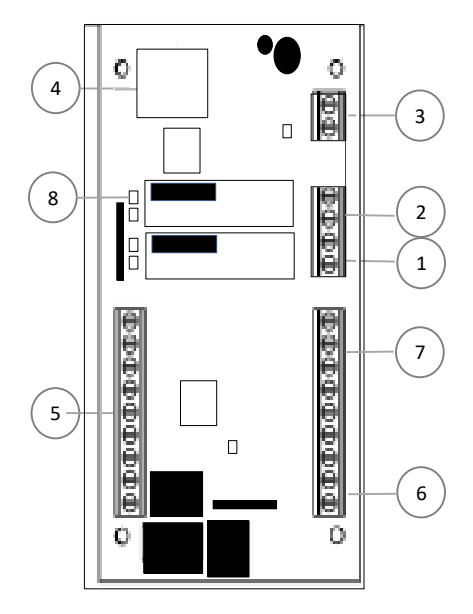

| N | COMPONENTE                   |
|---|------------------------------|
| 1 | Ingresso linea seriale COM0  |
| 2 | Ingresso linea seriale COMq  |
| 3 | Ingresso 0-12 Vcc            |
| 4 | Presa LAN                    |
| 5 | Bancata uscite relè          |
| 6 | Ingressi                     |
| 7 | Collegamento espansione relè |
| 8 | Scheda RS485 Adebus S2       |
|   |                              |

#### 5.2 ADEBUS ESP - Scheda Relè Adebus ESP

Scheda di interfacciamento tra uscite relé configurate e centrale d'allarme universale

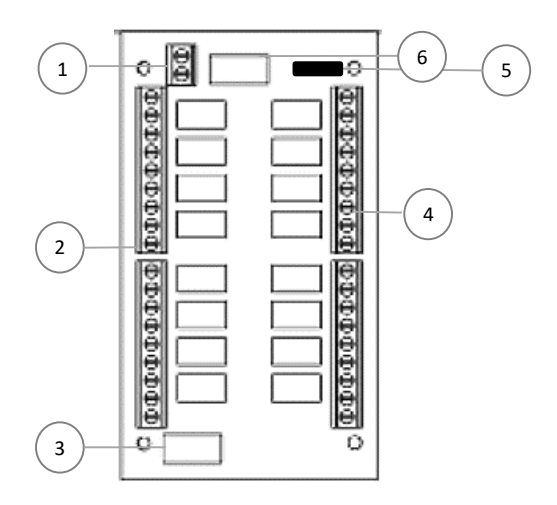

| N | COMPONENTE                                           |
|---|------------------------------------------------------|
| 1 | Ingresso 0-12 Vcc                                    |
| 2 | Bancata uscite relè 1-8                              |
| 3 | Connettore uscita verso scheda espansione successiva |
| 4 | Bancata uscite relè 9-16                             |
| 5 | Connettore ingresso da scheda<br>madre CA 230        |
| 6 | Connettore ingresso da scheda espansione precedente  |

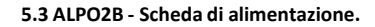

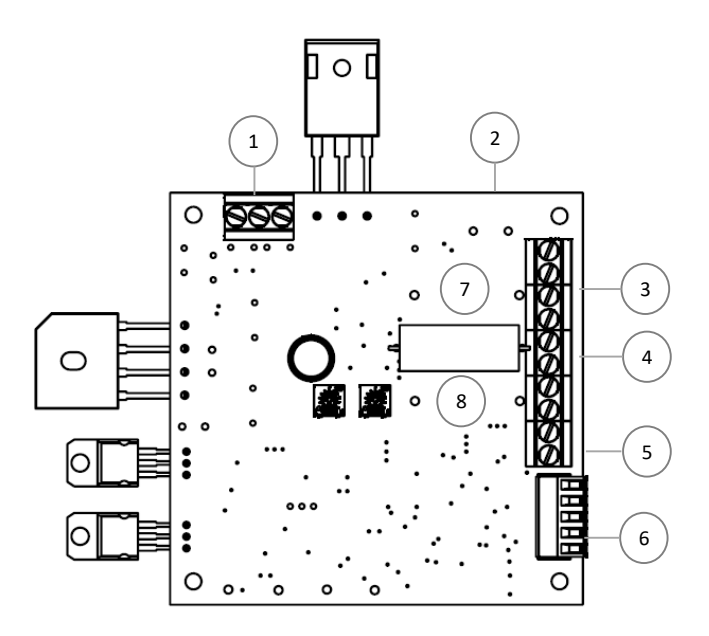

| N | COMPONENTE                 |
|---|----------------------------|
| 1 | Ingresso 18 Vac            |
| 2 | Ingresso 24 Vac            |
| 3 | Uscita 24 Vac              |
| 4 | Uscite 0-13,8 Vcc          |
| 5 | Uscita Batteria 12V - 17Ah |
| 6 | Uscite di segnalazione     |
| 7 | Fusibile 10 A (24 Vac)     |
| 8 | Fusibile 3 A (12 Vac)      |
|   |                            |

## 6. Predisposizione all'installazione

#### 6.1 Predisposizione delle componenti prima dell'installazione

Poiché la comunicazione tra barriere e la centrale di monitoraggio avviene per via filare si consiglia di controllare che tutte le parti componenti centrale e sensori ed i loro eventuali accessori siano presenti fin da subito e di procedere con l'installazione, solo successivamente.

#### 6.2 E' opportuno eseguire in ORDINE:

- L'installazione dell'applicazione della centrale di controllo su PC
- Il montaggio e cablaggio delle barriere sui perimetri da proteggere;
- Allineamento e verifica di funzionamento di tutte le barriere in campo senza l'utilizzo di software;
- · Presa nota dei numeri seriali delle singole barriere;
- Creazione sito da software Adebus Explorer;
- · Indirizzamento barriere;
- · Avvio impianto tramite pag. WEB, menu System Configuration e flag singole colonne;
- Configurazione uscite Adebus;
- Configurazione barriere;

Prima di procedere all'installazione, è necessario verificare l'integrità del prodotto, l'adeguatezza del modello scelto e l'idoneità dell'ambiente destinato all'installazione:

• Verificare che tutte le condizioni di utilizzo rientrino nei "limiti d'impiego" e nelle "Caratteristiche tecniche del prodotto".

• Verificare che l'ambiente scelto per l'installazione sia compatibile con l'ingombro totale del prodotto.

• Verificare che la superficie scelta per l'installazione del prodotto sia solida per garantire un fissaggio stabile e adeguatamente protetta da possibili urti o da agenti atmosferici.

ADEBUS

## 7. Collegamenti

#### 7.1 Collegamenti interni Adebus

E' necessario effettuare i collegamenti di alimentazione per tutte le schede presenti, Adebus SC e Adebus ESP rispettando la polarità. Verificare inoltre il collegamento tra scheda Adebus e Adebus ESP

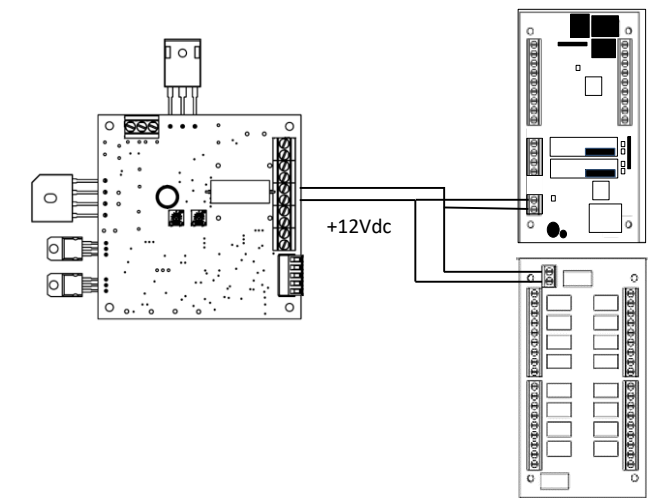

#### 7.2 Collegamenti barriere - Adebus

Collegare tramite il cavo dedicato di tipo doppio twistato schermato le colonne alla scheda Adebus SC. E' obbligatorio collegare i cavi di sincronismo tra colonna e colonna per il corretto funzionamento della barriera. Scheda MES9C Barriera 1 Scheda MES9C Barriera 2

11

Nell'esempio è collegato il sincronismo tramite cavo rosso-nero. il segnale BUS su cavo verde-bianco, le calze posizionate al negativo

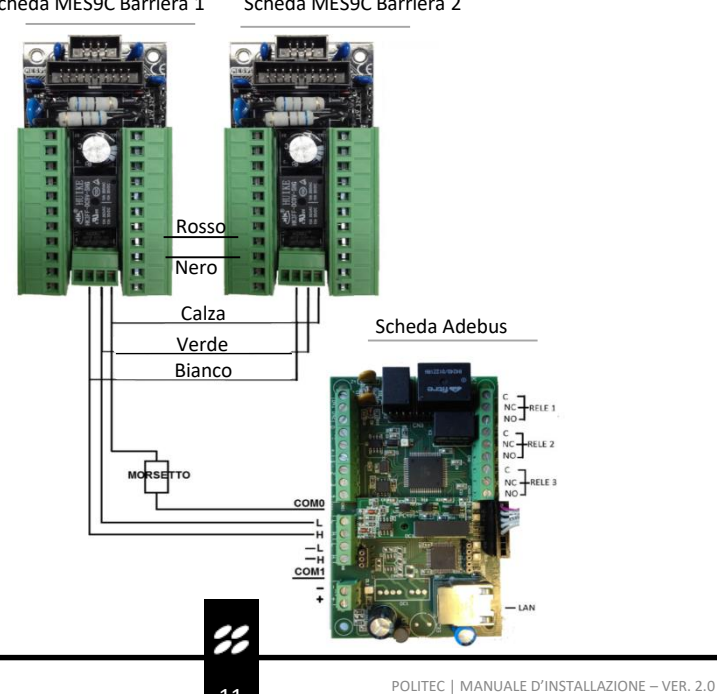

#### 7.3 Esempi di Collegamento cavo

Si possono utilizzare fino a 2 rami di bus seriale.

Il bus RS485 non deve essere collegato in maniera stellare e l'anello non deve essere mai chiuso. Il sincronismo risulterà ad anello chiuso se e solo se le barriere formano una protezione perimetrale chiusa.

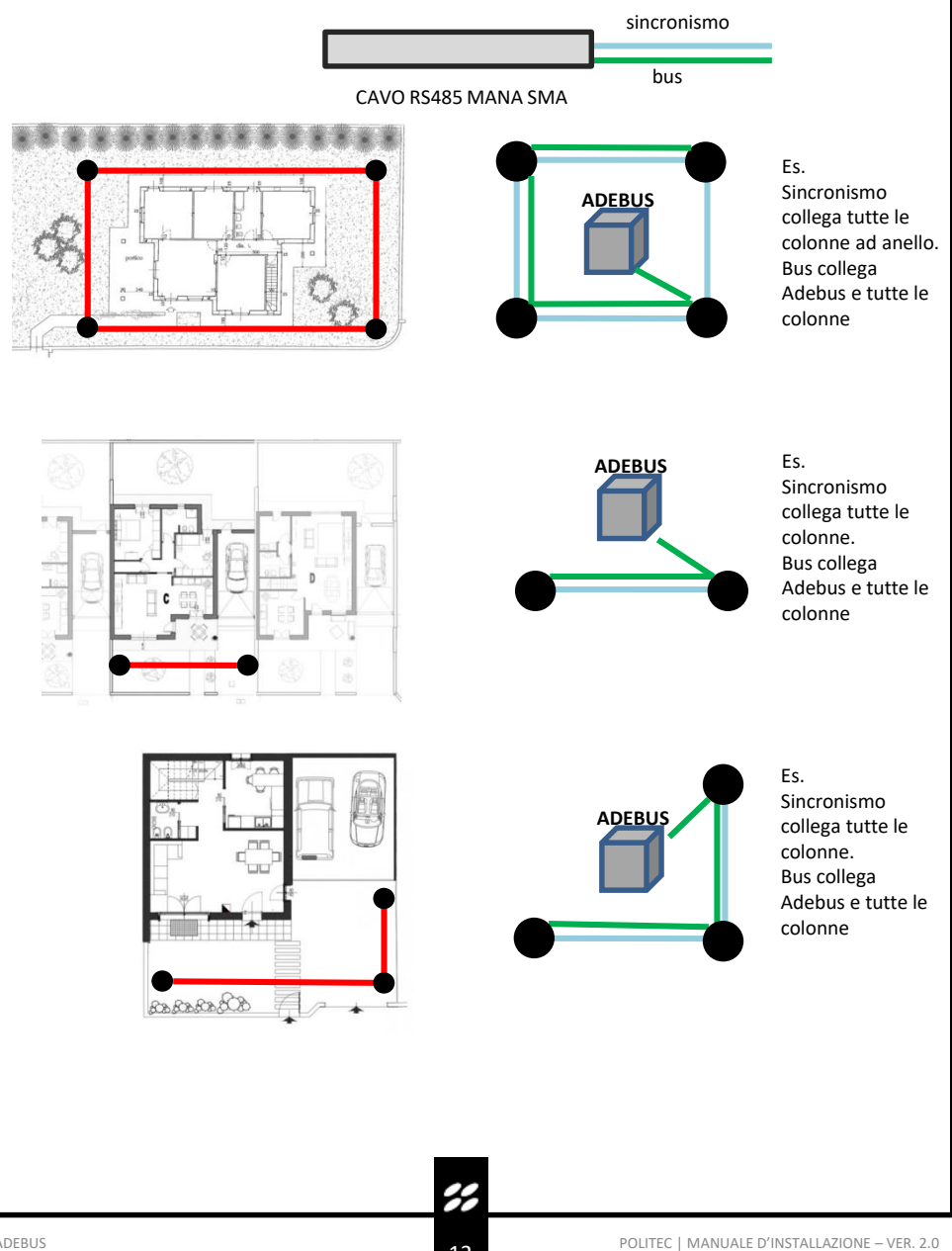

## 8. Installazione e primo accesso – IP STATICO DEFAULT 192.168.1.222

#### 8.1. Accesso tramite porta Ethernet.

Il sistema ADEBUS viene gestito tramite porta LAN a indirizzo ip statico. Il sistema è accessibile da remoto attivando indirizzo IP pubblico ed aprendo le porte dedicate (port forwarding).

Per l'utilizzo completo del sistema è necessario utilizzare il software Adebus Explorer e la pagina web localizzate rispettivamente sulle porte **8000** e **80**.

#### 8.2.Impostazioni di fabbrica.

Indirizzo IP statico: **192.168.1.222** Username: **admin** Password: **admin** 

Procedura per reset scheda:

- Cortocircuitare pin3-4 tramite jumper ad alimentazione spenta
- Accendere e attendere un paio di secondi
- Rimuovere jumper
- Accendere nuovamente

#### 8.3 Installazione e avvio software Adebus Explorer

- Il software è compatibile con tutte le versioni Windows 7 e superiori.
  Installare il software tramite il file setup.exe
- Collegare tramite cavo ethernet il PC alla scheda Adebus SC.
- Impostare indirizzo IP Statico su PC tramite impostazioni di scheda di rete. Es. 192.168.1.223.

| Generale                                                                                                    |                                                                                                  |
|----------------------------------------------------------------------------------------------------|--------------------------------------------------------------------------------------------------|
| È possibile ottenere l'assegnazione aut<br>rete supporta tale caratteristica. In ca<br>richiedere all'amministratore di rete le ii | omatica delle impostazioni IP se la<br>so contrario, sarà necessario<br>mpostazioni IP corrette. |
| 💿 Ottieni automaticamente un indiri:                                                                                               | zzo IP                                                                                           |
| 🕞 🔍 Utilizza il seguente indirizzo IP: —                                                                                           |                                                                                                  |
| Indirizzo IP:                                                                                                    | 192.168.1.223                                                                                    |
| Subnet mask:                                                                                                    | 255.255.255.0                                                                                    |
| Gateway predefinito:                                                                                                    |                                                                                                  |
| Ottieni indirizzo server DNS auton                                                                                                 | naticamente                                                                                      |
| 🕞 Ottlizza i seguenti indirizzi server 🛙                                                                                           | DNS:                                                                                             |
| Server DNS preferito:                                                                                                    |                                                                                                  |
| Server DNS alternativo:                                                                                                    | · · ·                                                                                            |
| Convalida impostazioni all'uscita                                                                                                  | Avanzate                                                                                         |
|                                                                                                    | OK Annulla                                                                                       |

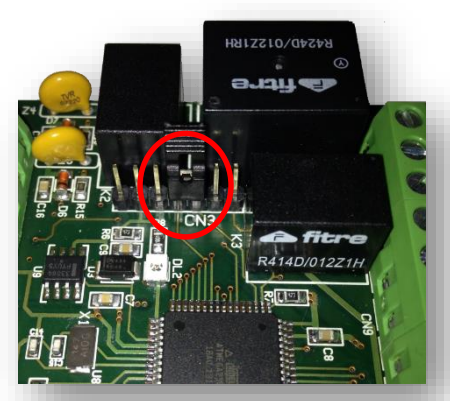

| Ret | roprietà - Connessione alla rete locale (LAN)             |
|-----|-----------------------------------------------------------|
| С   | onnetti tramite:                                          |
|     | Realtek PCIe GBE Family Controller                        |
|     |                                                           |
| 1.  | Configura                                                 |
|     | Condivisione dulizza gli elementi seguenti.               |
|     | A Protocollo Internet versione 6 (TCP/IPv6)               |
|     | Protocollo Internet versione 4 (TCP/IPv4)                 |
|     | Linver di 1/0 dei mabbind di individuazione tobolodia liv |
| 1   | Installa Disinstalla Proprietà                            |
|     | OK Annulla                                                |
|     |                                                           |
|     |                                                           |
|     |                                                           |
|     |                                                           |
|     |                                                           |
|     |                                                           |
|     |                                                           |
|     |                                                           |
|     |                                                           |

#### 8.4 Maschera principale

All'accensione il programma presenta le funzioni disponibili, il cui utilizzo è illustrato qui di seguito. Procedere secondo l'ordine elencato dal software.

| File Archive Utility |           |   |
|----------------------|-----------|---|
| Name                 | ▼ Connect |   |
|                      |           |   |
|                      |           |   |
|                      |           |   |
|                      |           |   |
|                      |           |   |
|                      |           |   |
|                      |           |   |
|                      |           |   |
|                      |           |   |
|                      |           |   |
|                      |           |   |
|                      |           |   |
|                      |           |   |
|                      |           | ) |

#### 8.5 Working path

Permette di modificare la cartella di lavoro del programma ove viene creato il database degli eventi e dei siti scaricati in **formato .sdf**. Tali cartelle possono essere modificate tramite il menù Impostazioni, Cartelle di lavoro.

Copiando il file di database e il file immagine della pianta è possibile gestire gli impianti da differenti PC.

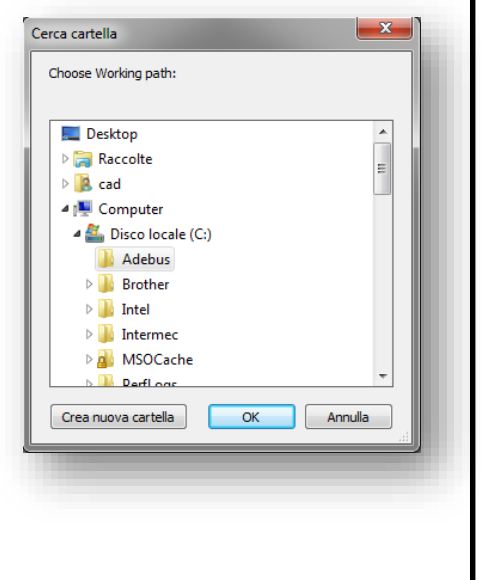

#### 8.6 Creazione Sito

Tramite il menu «SITE EDITOR», è possibile creare\editare le installazione in gestione

Edit site

| Name         | Address       | Port | New    |
|--------------|---------------|------|--------|
| politec sect | 192.168.10.90 | 8000 |        |
|              |               |      | Edit   |
|              |               |      | Delete |
|              |               |      |        |
|              |               |      |        |
|              |               |      |        |
|              |               |      | Close  |

#### New Site:

- Nome sito
- indirizzo IP
- Porta
- Immagine pianta sito (obbligatoria .jpg, .png)

| Name    | Politec Perimeter |        |  |
|---------|-------------------|--------|--|
| Address | 192.168.1.222     |        |  |
| Port    | 8000              |        |  |
| Image   |                   |        |  |
|         |                   |        |  |
|         | Ok                | Cancel |  |

**%** 15

Х

#### 8.7 Configuration Mode

Selezionando il sito tramite il menù a tendina accedere al menu «CONFIGURATION MODE» senza connettersi al sito. FILE → Configuration Mode

- Creare tramite tasto destro del mouse le colonne da inserire sulla piantina e nominandole. ES. colonna 3, barriera sud-ovest
- Per semplificare la visualizzazione è possibile creare delle frecce che identificano le tratte. (solo scopo visivo)
- Completare tutto il perimetro inserendo tutte le colonne presenti

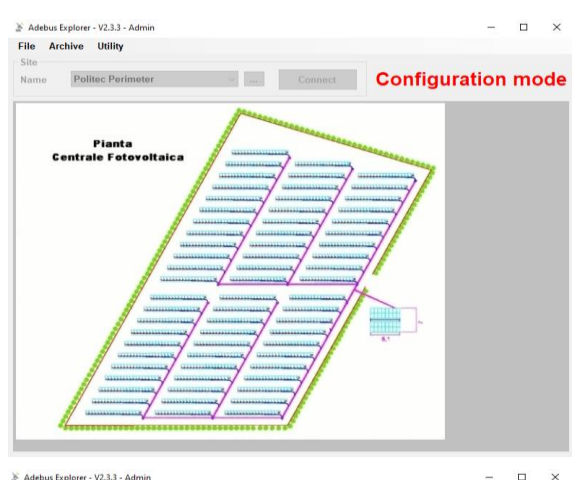

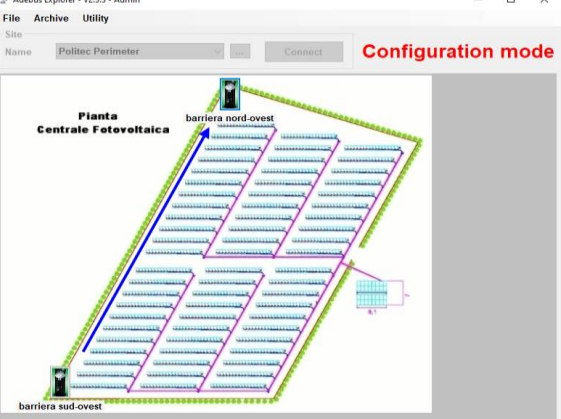

#### 8.8 Address Setup

E' necessario indirizzare le colonne associando il numero seriale al indirizzo (1-32)

- Connettersi al sito tramite bottone «Connect»
- Tramite menù Utility, selezionare «Address Setup»: Utility -> Address Setup
- Selezionare la porta COM ove è collegata la colonna da indirizzare (COM0-COM1)
- Inserire il numero seriale a 6 cifre presente sulla base della colonna e sulla scheda madre ES. 015476
- Selezionare l'indirizzo univoco da 1 a 32

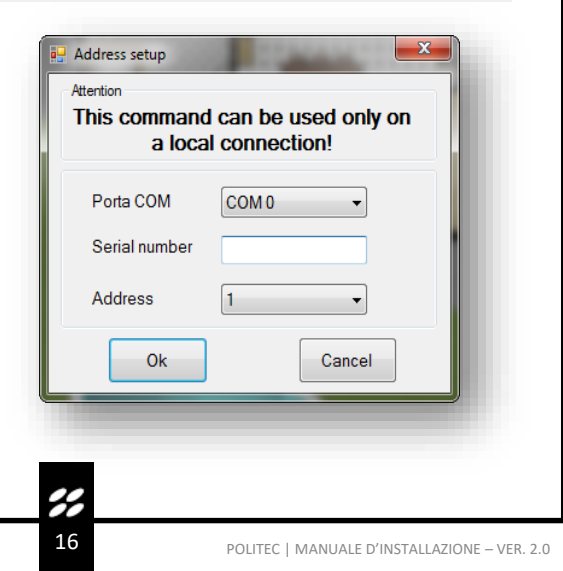

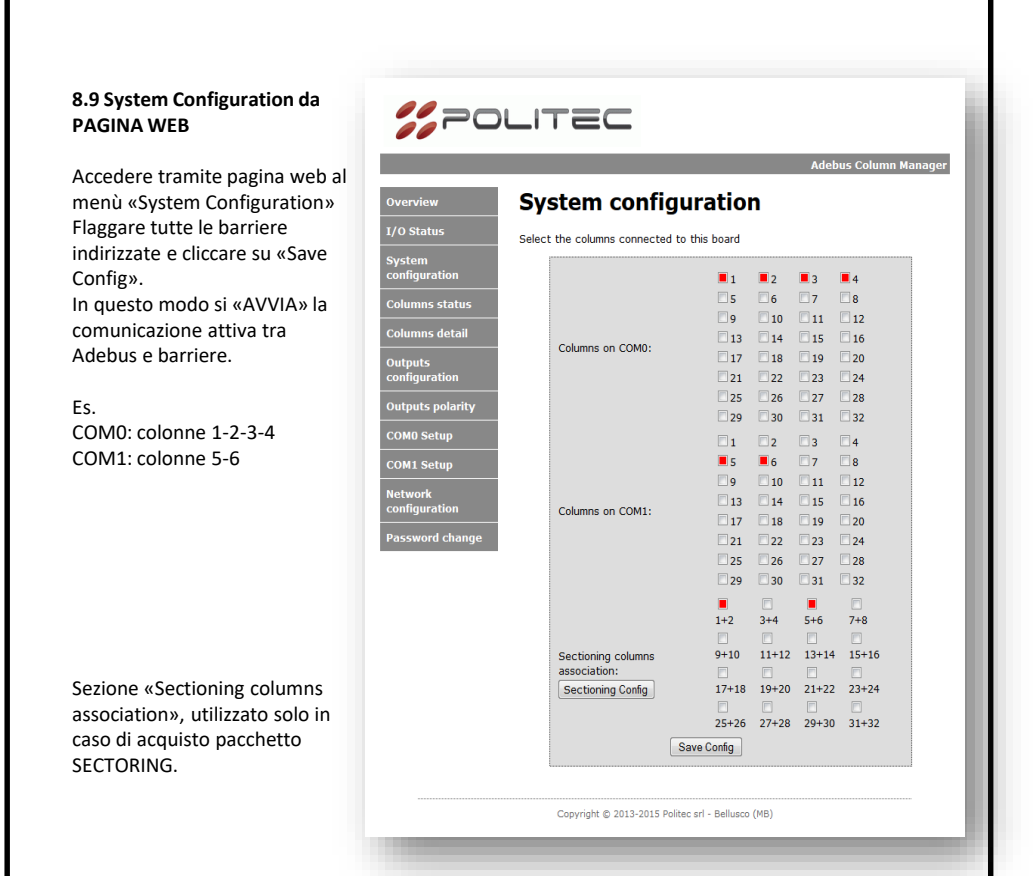

#### 8.10 Aggiungere o sostituire barriera

Per aggiungere una colonna in una seconda fase oppure sostituire una colonna\scheda madre MES9012, è necessario prima di effettuare l'indirizzamento interrompere la comunicazione tra Adebus e barriere.

- · Rimuovere i flag da TUTTE le colonne tramite pag. web «System Configuration»
- · Effettuare nuovo indirizzamento tramite software Adebus Explorer e «ADDRESS SETUP»
- Riattivare TUTTI i flag in System Configuration

#### 8.11 Popup

E' possibile l'abilitazione di popup di allarme\tamper\offline.

Tali Popup vengono utilizzati solo se vi è un PC sempre connesso all'Adebus, in caso contrario la visualizzazione dei Popup avviene per tutti gli eventi registrati precedentemente ma non ancora da PC

## 9. Accesso alle colonne – Adebus Explorer

Accedere tramite software Adebus Explorer al sito e connettersi tramite bottone «Connect»

#### 9.1 Legenda

- Verde: colonna a riposo
- Azzurro: colonna in tamper
- Rosso: colonna in allarme
- X: colonna OFFLINE
- **Giallo**: alimentazione 12V bassa in colonna.

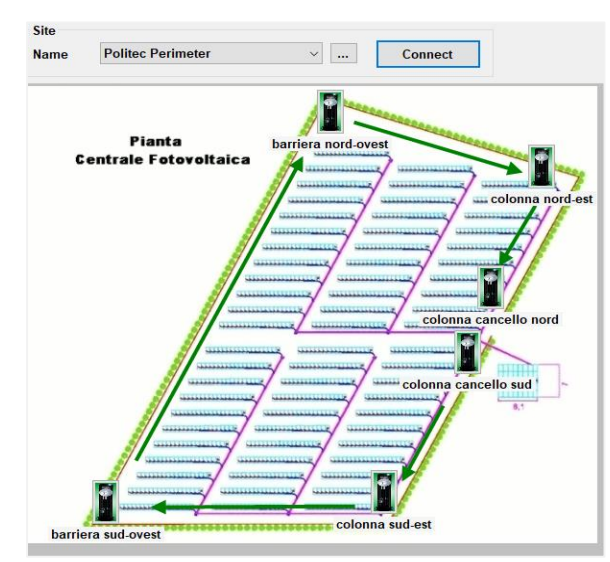

#### 9.2 Column Detail

Posizionarsi su una colonna con il mouse e tramite doppio click è possibile accedere a una qualunque colonna online presente nel sito.

| Name Vin out range [<br>Tamper Vin out range [<br>Signal low Power low A<br>Heater Ray test -<br>Heater Rele In 1 2 3 4<br>Ray alam View 1 n 3 0<br>Ray mask Section C<br>Analog values -<br>Power voltage 13.4 V<br>Power voltage 8.1 V<br>Current 286 mA<br>Temperature 45 °C<br>RX1 level 0.2 V<br>RX2 level 0.1 V<br>RX4 level 5.5 V | Comparison Mana   Model Mana   Serial No. 000102   Soft.config Sectioning   Rx channel 1   Cross Image: Cross of the section of the section o | New coniguration Outputs Advanced   Polarity Outputs Advanced   Rx channel 1 Sectioning   Tx channel 1 A Crawl   Beam 1 Opt./Wire   Beam 12 Sig.low   And-Rdm Bypass   And-Rdm Bypass   And-Rdm Bypass   And 12 Random delay   Rx1 A. Mask   Rx2 Ray 1 test   Rx3 Ray 2 test   Rx4 Ray 3 test   RLC Spec. inp.   Speed (ms) |
|----------------------------------------------------------------------------------------------------|----------------------------------------------------------------------------------------------------|----------------------------------------------------------------------------------------------------|
| Stato attuale<br>solo lettura                                                                                                    | Configurazione attuale                                                                                                    | Nuova Configurazione                                                                                                    |

#### 9.3 New Configuration

L'utente «ADMIN» potrà modificare le configurazioni presenti all'interno della colonna andando ad agire sui flag nella sezione di destra abilitando\disabilitando raggi, funzioni di AND ecc.

| 🖳 Detail of column number 2                                                                                                    | - Gal Laboratory                                                                                                    |                                                                                                    |
|----------------------------------------------------------------------------------------------------|----------------------------------------------------------------------------------------------------|----------------------------------------------------------------------------------------------------|
| Status   Aam   Win out range     Tamper   Vin low     Signal low   Power low     Mask   Ray test     Heater   Ray test     Alarm LED   In 1     Ray alarm   In 2     Ray low   In 3     Ray low   In 3     Ray max   Section     Canalog values   Input voltage     Input voltage   I.1     Current   2266     RX1 level   0.2     V   RX2 level     O.2   V     RX3 level   0.1 | Configuration     Model   Mana     Serial No.   000102     Soft.corlig   Sectioning     Rachannel   1     Tx channel   1     A. Crawl   Beam1     Opt./Wire   Beam12     Beam 12   Sig. low     And-Rdm   Bypass     And-12   Random delay     Rx1   A. Mask     Rx2   Ray 1 test     Rx3   Eva 1 test     Rx4   Ray 3 test     Sig. low 1   Ray 4 test     RLC   Spee. inp.     Speed (ms)   50     Copy >>   Save | New configuration Advanced   Polarity Outputs Advanced   Rx channel 1 Cross Image: Cross   Tx channel 1 A. Crawl Image: Cross   Bean1 Opt./Wire Image: Cross Image: Cross   Beam12 Sig. low Image: Cross Image: Cross   And-Rdm Bypass Image: Cross Image: Cross   And-Rdm Bypass Image: Cross Image: Cross   And-Rdm Bypass Image: Cross Image: Cross   Rx1 Image: Cross Ray 1 test Image: Cross   Rx2 Image: Cross Ray 2 test Image: Cross   Rx4 Image: Cross Spect inp. Image: Cross   Speed (ms) So Force HW Config |
| S. Stato attuale:<br>barriera in allarme con raggi<br>-2-3, antimask<br>ivello di allineamento<br>buono solo per raggio 4.<br>NB. Valore di allineamento<br>buonoper raggio >5.3V                                                                                                    | ES. Configurazione:<br>attivi 4 raggi<br>Sectioning<br>Crossing<br>Gestione tramite software<br>Speed (Tempo<br>intervento)=50ms<br>NB: Soft. Config è la<br>configurazione via<br>software ed è prioritaria<br>rispetto alla configurazione<br>di dip presenti su scheda in<br>colonna                                                                                                    | ES. Nuova Configurazione<br>abilitazione funzione di<br>S.Low (disqualifica da<br>nebbia)<br>NB: per inviare la<br>configurazione cliccare su<br>SEND                                                                                                    |

Il bottone **Force HW config** ripristina la configurazione hardware imposta con i DIP switch presenti sulla scheda della barriera.

Il bottone **Copy** copia la configurazione attuale della barriera nella sezione **New Configuration** e selezionando le opzioni desiderate è possibile configurare la barriera

Il bottone Advanced è dedicato ad una sezione riservata non accessibile

#### 9.4 Input/Output associations

E' possibile associare ciascun evento registrato ad un'uscita relé\open collector presente sul Adebus e sulle schede Adebus ESP.

Nella voce **Outputs** all'interno della «New Configuration» vi è l'accesso a queste impostazioni.

| (                |                   |          |                       | Y      |                  |
|------------------|-------------------|----------|-----------------------|--------|------------------|
|                  | Input/Output asso | ciations | and the second second |        |                  |
|                  | CA230 Inputs      |          | Column status         | 5      |                  |
|                  | CA230 input 1     | 1001     | Tamaa                 | 7      |                  |
|                  | CA230 input 2     | 1002     | ramper                | /      |                  |
| Perdita          | Line status       |          | Signal low            | 602    |                  |
| comunicazione    | Offline           | 1        | Mask                  | 116    | -                |
| adebus-colonna   | Column inputs     |          | Heater                | 205    | Associazione     |
|                  | Input 1 status 0  | 601      | Alarm LED             | 208    | eventi           |
| Associazione     | Input 1 status 1  | 609      | Vin low               | 307    | registrati dalla |
| INPUT speciali — | Input 2 status 0  | 505      | Ray test              | 311    | colonna          |
| collegati in     | Input 2 status 1  | 409      | Ray 1 alarm           | 401    | Colonna          |
| colonna          | Input 3           | 410      | Ray 2 alarm           | 403    |                  |
|                  | Sectioning        |          | Ray 3 alarm           | 405    |                  |
|                  | Section A         | 101      | Ray 4 alarm           | 507    |                  |
| Solo per         | Section B         | 102      | , i                   |        |                  |
| pacchetto        | Section C         | 103      |                       |        |                  |
| Sectoring        | Section D         | 104      |                       |        |                  |
|                  | Section E         | 105      |                       |        |                  |
|                  | Ok                | Load     | Save                  | Cancel |                  |

Tipicamente vengono utilizzati relé singoli per uscite di ALARM, SIGNAL LOW di ogni colonna. Mentre vengono usati un relé in condivisione per uscita TAMPER e OFFLINE per tutte le colonne. I Relè lavorano con logica OR, se un relé è associato a uscite di più colonne:, Ii relè viene eccitato se almeno un'uscita cambia stato.

| USCITE    | DESCRIZIONE                                                     |
|-----------|-----------------------------------------------------------------|
| 17        | Uscite Adebus SC.                                               |
| 101 116   | Uscite della scheda di espansione Adebus ESP 1.                 |
| 201 216   | Uscite della scheda di espansione Adebus ESP 2.                 |
| 301 316   | Uscite della scheda di espansione Adebus ESP 3.                 |
| 401 416   | Uscite della scheda di espansione Adebus ESP 4.                 |
| 501 516   | Uscite della scheda di espansione Adebus ESP 5.                 |
| 601 616   | Uscite della scheda di espansione Adebus ESP 6.                 |
| 1001 1032 | Uscite delle barriere (1001 = barriera 1,, 1032 = barriera 32). |
| 1099      | Tutte le uscite delle barriere.                                 |

#### 9.5 Polarity

E' possibile invertire la polarità di ogni singolo output presente su Adebus.

## 10. Archivio eventi

Dal menù Archive si accede lo storico eventi registrati su PC.

Per scaricare gli eventi è sufficiente collegarsi alla scheda Adebus del sito localmente o da remoto. Ogni scheda Adebus SC mantiene al suo interno un massimo di 32000 eventi.

| 🗊 Archive                |             |       | 2      |              |                        |
|--------------------------|-------------|-------|--------|--------------|------------------------|
| DateTime                 | Description | Value | Column | Site ^       | Filters                |
| 08/05/2015 14:35:49      | Ray 1       | 1     | 1      | SECTORING    | From date 🔲 03/02/2015 |
| 08/05/2015 14:34:39      | Ray 1       | 1     | 2      | SECTORING    | To date 🔲 30/04/2015 📑 |
| 08/05/2015 14:34:08      | Ray 4       | 1     | 1      | SECTORING    | Car                    |
| 08/05/2015 14:34:08      | Ray 3       | 1     | 1      | SECTORING    | Site                   |
| 08/05/2015 14:34:08      | Ray 2       | 1     | 1      | SECTORING    | All                    |
| 08/05/2015 14:34:08      | Alarm LED   | 1     | 1      | SECTORING    | Column                 |
| 08/05/2015 14:34:08      | Mask        | 1     | 1      | SECTORING    | All                    |
| 08/05/2015 14:34:08      | Alarm       | 1     | 1      | SECTORING    | Alarm type             |
| 08/05/2015 14:34:08      | Section C   | 0     | 2      | SECTORING    |                        |
| 08/05/2015 14:34:08      | Section A   | 1     | 2      | SECTORING    |                        |
| 08/05/2015 14:34:08      | Ray 4       | 1     | 2      | SECTORING    | Evenant Undeta         |
| 08/05/2015 14:34:08      | Ray 3       | 1     | 2      | SECTORING    |                        |
| 08/05/2015 14:34:08      | Ray 2       | 1     | 2      | SECTORING    |                        |
| 08/05/2015 14:34:07      | Alarm LED   | 1     | 2      | SECTORING    |                        |
| 08/05/2015 14:34:07      | Mask        | 1     | 2      | SECTORING    |                        |
| NR/NE/201E 14-24-07<br>∢ | Alorm       | 1     | 2      | SECTODINIC * | Close                  |

Il formato del file è scaricabile ed è di tipo .sdf

Gli eventi sono registrati di continuo di default.

Per l'avvio controllato della registrazione è necessario agire tramite bilanciamento con Resistenza 1K su INPUT 1 della scheda Adebus SC.

Tramite pagina WEB andare su menù «Output Configuration» e flaggare Master Input 1 enabled storage.

La memorizzazione in questo caso avviene se l'ingresso è bilanciato.

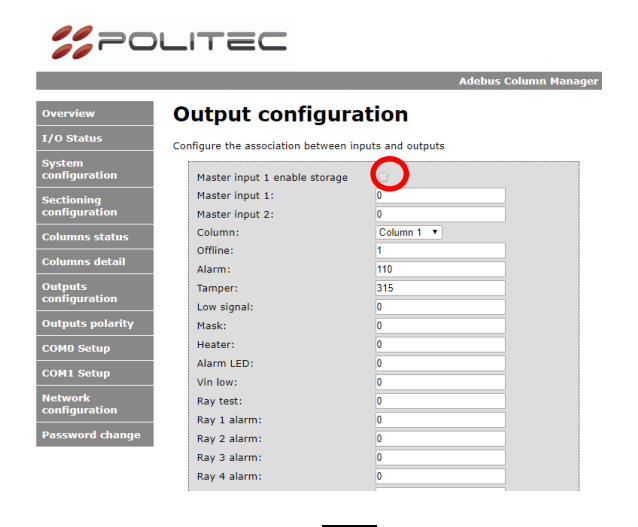

## 11. Appendice A – pagina WEB

Gli stati e alcune configurazioni possono essere gestite via pagina WEB

#### 11.1 Columns detail

Visualizzazione dello stato di ciascuna colonna.

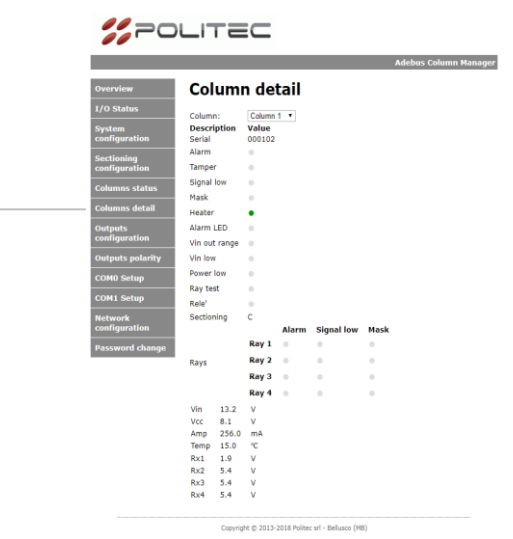

#### 11.2 Columns status

colonna.

un rapporto:

Visualizzazione dello stato di comunicazione tra adebus e

Una buona comunicazione è con

GOOD COM: BAD COMM > 300 : 1

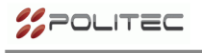

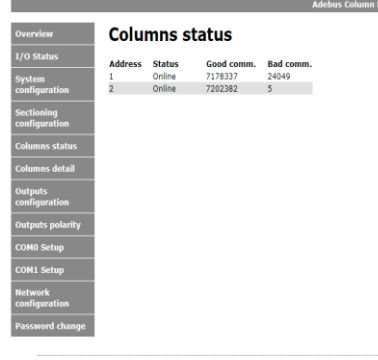

Copyright © 2013-2018 Politec srl - Bellusco (MB)

#### 11.3 Output Configuration / Output Polarity

Configurazione delle uscite e polarità di ciascuna colonna.

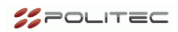

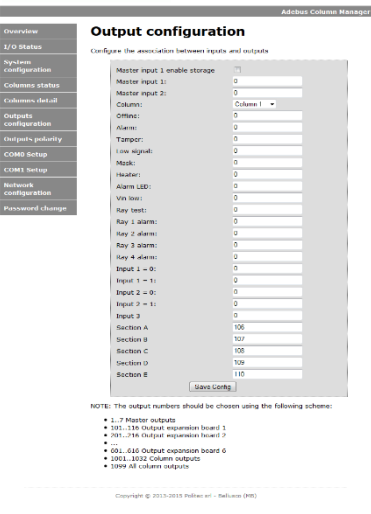

#### **11.4 Network Configuration**

E' possibile cambiare l'indirizzo dell'Adebus.

Di default le porte sono la 8000 non modificabile per il software e la 80 modificabile per la pagina web.

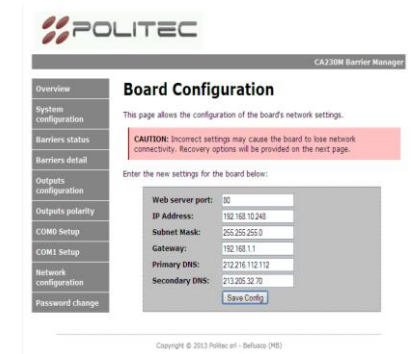

## 12. Appendice B – configurazioni e stati barriere

Qui elencati i significati di tutti gli stati e configurazioni presenti all'interno delle colonne.

## 12.1 Status

| ALARM         | Stato di allarme del                                                                                                    | la barriera                                                                                                    |  |
|---------------|----------------------------------------------------------------------------------------------------|----------------------------------------------------------------------------------------------------|--|
| TAMPER        | Stato del tamper della colonna                                                                                                    |                                                                                                    |  |
| SIGNAL LOW    | Stato di disqualifica                                                                                                    |                                                                                                    |  |
| MASK          | Stato di accecamen                                                                                                    | to (antimask) della barriera                                                                                                    |  |
| HEATHER       | Stato dei riscaldato                                                                                                    | ri                                                                                                    |  |
| ALARM LED     | Stato del LED ALAR                                                                                                    | M presente sulla scheda madre                                                                                                    |  |
| VIN OUT RANGE | Alimentazione in in                                                                                                    | gresso fuori range 10-30Vcc                                                                                                    |  |
| VIN LOW       | Bassa alimentazion<br>l'alimentazione è tr                                                                                             | e in ingresso (inferiore ai 11.4V, in tale evenienza<br>ramite batteria)                                                                                                    |  |
| POWER LOW     | Bassa tensione stat                                                                                                    | pilizzata all'interno della colonna (< 8V)                                                                                                    |  |
| BEAMS TEST    | Indica se la barriera                                                                                                    | e è rimasta in fase di test per allineamento                                                                                                    |  |
| RELÈ          | Stato del relè di alla<br>comando RLC                                                                                                  | arme, la cui funzione può essere modificata tramite il                                                                                                    |  |
| IN 1          | Stato dello Special<br>posta sulla base de<br>$15k\Omega$ . In caso di noi<br>di stato aperto, il su<br>suo valore è 1. Per<br>MANA IR | Input 1 (Ingresso BEAM della morsettiera MES9C<br>Ila singola colonna). Esso è un ingresso bilanciato a<br>rmale funzionamento il suo valore è pari a 2. In caso<br>10 valore è pari a 0. In caso venga bilanciato a 30kΩ il<br>ulteriori dettagli si rimanda al manuale della barriera                |  |
| IN 2          | Stato dello Special<br>sulla base della sing<br>In caso di normale<br>stato aperto, il suo<br>suo valore è 1. Per<br>MANA IR           | Input 2 (Ingresso AND della morsettiera MES9C posta<br>gola colonna). Esso è un ingresso bilanciato a 15k $\Omega$ .<br>funzionamento il suo valore è pari a 2. In caso di<br>valore è pari a 0. In caso venga bilanciato a 30k $\Omega$ il<br>ulteriori dettagli si rimanda al manuale della barriera |  |
| IN 3          | Stato dello Special<br>sulla base della sing<br>valore è pari a 0. In<br>valore risulta 1. Per<br>barriera MANA IR                     | Input 3 (Ingresso Gin della morsettiera MES9C posta<br>gola colonna). Esso è normalmente aperto e il suo<br>caso di evento viene cortocircuitato a massa e il suo<br>ulteriori dettagli si rimanda al manuale della                                                                                    |  |
|               | If enabled function sector crossed                                                                                                    | SECTIONING, provides information about the last                                                                                                    |  |
| SECTIONING    | 15                                                                                                    | Dal settore più vicino alla colonna fino al più lontano in ordine crescente                                                                                                    |  |
|               | 6                                                                                                    | Settore strisciamento                                                                                                    |  |
|               | 7                                                                                                    | Tutti I raggi oscurati                                                                                                    |  |
| RAY ALARM     | Stato dei raggi risul                                                                                                    | tanti in allarme                                                                                                    |  |
| RAY LOW       | Raggi risultanti in zona di basso segnale (disqualifica)                                                                               |                                                                                                    |  |
| RAY MASK      | Raggi risultanti acce                                                                                                    | ecati (masking)                                                                                                    |  |
|               |                                                                                                    |                                                                                                    |  |

## 12.2 Analog Values

| INPUT VOLTAGE               | Valore della tensione in ingresso alla colonna                                                                                                    |
|-----------------------------|----------------------------------------------------------------------------------------------------|
| POWER VOLTAGE               | Valore della tensione stabilizzata all'interno della colonna                                                                                                    |
| CURRENT                     | Corrente assorbita dalla colonna                                                                                                    |
| TEMPERATURE                 | Temperatura presente                                                                                                    |
| RX1, RX2, RX3,<br>RX4 LEVEL | Valore in tensione del segnale di PICCO in ricezione<br>(non corrisponde al valore misurato tramite il<br>multimetro sulla singola ottica RX)<br>Per un buon allineamento V>5.2V |

## 12.3 Configuration

| MODEL              | Modello del prodotto                                                                                                    |
|--------------------|----------------------------------------------------------------------------------------------------|
| SERIAL NO          | Numero di serie della colonna e della scheda madre corrispondente                                                                                                    |
| SOFT. CONFIG       | Se attivo la configurazione della colonna è gestita<br>tramite software. Essa è prioritaria rispetto alla<br>configurazione via DIP                                                                                                    |
| RX CHANNELL        | Non implementato                                                                                                    |
| TX CHANNELL        | Non implementato                                                                                                    |
| BEAM1              | Esclusione del raggio uno della barriera                                                                                                    |
| BEAM12             | Esclusione dei raggi uno e due della barriera                                                                                                    |
| AND RND            | Il sistema entra in allarme solo se almeno due ottiche RX vengono oscurate                                                                                                    |
| AND12              | Il sistema entra in allarme se entrambe le ottiche RX 1 e<br>2 vengono oscurate oppure se almeno una delle altre<br>ottiche viene interrotta                                                                                                    |
| RX1, RX2, RX3, RX4 | Stato delle singole ottiche ricevitori. E' possibile disattivare fino a 3 ottiche ricevitori                                                                                                    |
| SIGN LOW1          | La barriera entra in stato di disqualifica con ALMENO<br>una delle ottiche RX che riceve un segnale basso in caso<br>di nebbia. Se è solo la prima ottica a rilevare un segnale<br>basso, ma non sufficiente per l'allarme, viene inibita<br>solo quest'ultima, mantenendo il normale stato di<br>funzionamento della barriera |
| RLC                | Permette di configurare il relè di allarme presente sulla<br>colonna affinché venga chiuso (o aperto) in funzione di<br>un evento a proprio discrezione                                                                                                    |
| SECTIONING         | Abilita la funzione SECTIONING                                                                                                    |

| CROSS               | Viene abilitata la funzione crossing per la quale la<br>barriera funziona a raggi incrociati. Per dettagli<br>vedere il manuale della barriera MANA                                                                                                    |
|---------------------|----------------------------------------------------------------------------------------------------|
| A.CRAWL             | Viene abilitata la funzione anti strisciamento per la<br>quale esclusivamente la prima ottica RX lavora con<br>un tempo di intervento pari a 2 secondi. Essa ha la<br>priorità rispetto ad altri funzioni quali AND12 o<br>AND RND. In particolare il sistema va comunque in<br>allarme indipendentemente dallo stato delle altre<br>ottiche ricevitori                                           |
| OPT./WIRE           | Non implementato                                                                                                    |
| SIGN LOW            | Permette lo stato di disqualifica                                                                                                    |
| BYPASS              | Inibizione della barriera per un minuto                                                                                                    |
| RANDOM DELAY        | Il sistema presenta di volta in volta un ritardo<br>casuale di allarme variabile da 0 a 1 sec                                                                                                    |
| ANTIMASK            | Permette la lettura di anti-accecamento della<br>barriera                                                                                                    |
| RAY TEST 1, 2, 3, 4 | Permette di attivare un'ottica trasmettitore alla<br>volta. Questo funzione può essere utilizzata per<br>effettuare delle verifiche di allineamento su una<br>singola ottica ricevitore                                                                                                    |
| SPEC. INP           | Permette di utilizzare degli ingressi speciali sulla<br>scheda morsettiera della barriera MES9C. In<br>particolar modo è possibile ad esempio inserire un<br>sensore collegato sullo Special Input 1 (ingresso<br>BEAM della morsettiera), uno sul Special Input 2<br>(ingresso AND) e uno sul Special Input 3 (ingresso<br>Gin). Per ulteriori dettagli vedere il manuale della<br>barriera MANA |
| SPEED               | E' il tempo d'intervento della barriera espresso in<br>millisecondi. Di default è impostato a 50ms                                                                                                    |

**%** 26

## 13. Appendice C – Sectioning

Per l'utilizzo di questa funzione è necessario l'acquisto del pacchetto speciale Sectoring che richiede un firmware speciale all'interno delle schede madri in barriera. Tramite questa funzione è possibile stimare la posizione di attraversamento della barriera

#### 13.1 Abilitazione a coppie - Sectioning

Da pagina WEB selezionare le coppie che risultano lavorare in sectoring.

Nell'esempio solo le coppie 1-2 e 5-6 lavorano con tale funzione.

Le uscite per la funzione di sectoring in questo caso saranno presenti sulla colonna 1 e colonna 5.

| _                      |                                 |                   |          | Auer       | ous column manage |
|------------------------|---------------------------------|-------------------|----------|------------|-------------------|
| verview                | System config                   | uratio            | n        |            |                   |
| 'O Status              | Select the columns connected to | this board        |          |            |                   |
| ystem<br>onfiguration  |                                 | <b>1</b>          | 2        | <b>a</b> 3 | 4                 |
| olumns status          |                                 | 5                 | 6        | 7          | 8                 |
| olumne dotail          |                                 | 9                 | 10       | <b>11</b>  | 12                |
| olumns detail          | Columns on COM0:                | 13                | 14       | 15         | 16                |
| utputs<br>onfiguration |                                 | 21                | 22       | 23         | 24                |
| utputs polarity        |                                 | 25                | 26       | 27         | 28                |
|                        |                                 | 29                | iii 30   | 31         | 32                |
| OMU Setup              |                                 | 1                 | 2        | 3          | 4                 |
| OM1 Setup              |                                 | <b>5</b>          | <b>6</b> | <b>7</b>   | 8                 |
| etwork                 |                                 | 13                | 14       | 15         | 16                |
| oniguration            | Columns on COM1:                | 17                | 🗆 18     | 19         | 20                |
| assword change         |                                 | 21                | 22       | 23         | 24                |
|                        |                                 | 25                | 30       | 31         | 28                |
|                        |                                 |                   |          |            |                   |
|                        |                                 | 1+2               | 3+4      | 5+6        | 7+8               |
|                        | Sectioning columns              | 9+10              | 11+12    | 13+14      | 15+16             |
|                        | association:                    | <b></b>           |          |            |                   |
|                        | Sectioning Config               | 17+18             | 19+20    | 21+22      | 23+24             |
|                        |                                 | 25+26             | 27+28    | 29+30      | 31+32             |
|                        | S                               | ave Config        |          |            |                   |
|                        |                                 |                   |          |            |                   |
|                        |                                 |                   |          |            |                   |
|                        | Copyright © 2013-2015 Polit     | ec srl - Bellusco | (MB)     |            |                   |
|                        |                                 |                   |          |            |                   |
|                        |                                 |                   |          |            |                   |
|                        |                                 |                   |          |            |                   |
|                        |                                 |                   |          |            |                   |
|                        |                                 |                   |          |            |                   |
|                        |                                 |                   |          |            |                   |
|                        |                                 |                   |          |            |                   |
|                        |                                 |                   |          |            |                   |
|                        |                                 |                   |          |            |                   |

#### 13.2 Configurazione aree – Sectioning

Tramite il bottone "Sectioning config" nella pagina web «System configuration» è possibile selezionare il numero di settori per ogni tratta.

E' necessario inoltre indicare la lunghezza della tratta

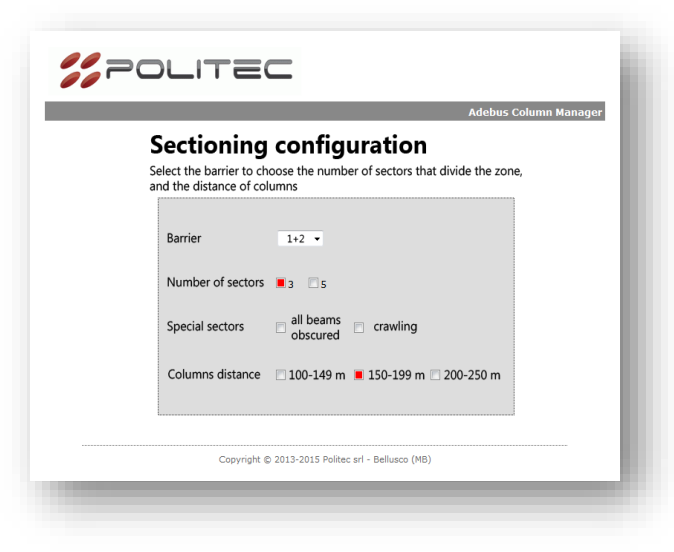

| Barrier              | Seleziona la coppia di colonne che creano la barriera              |                                                                                      |  |
|----------------------|--------------------------------------------------------------------|--------------------------------------------------------------------------------------|--|
| Number of<br>sectors | Numero di settori che suddividono la tratta                        |                                                                                      |  |
| Special              | All beams obscured                                                 | Se selezionato viene fornita l'informazione di tutti i raggi oscurati della barriera |  |
| sectors              | Crawling                                                           | Se selezionato viene fornita l'informazione di strisciamento                         |  |
| Columns<br>distance  | È necessario selezionare la distanza tra le colonne della barriera |                                                                                      |  |

#### 13.3 Configurazione da software - Sectioning

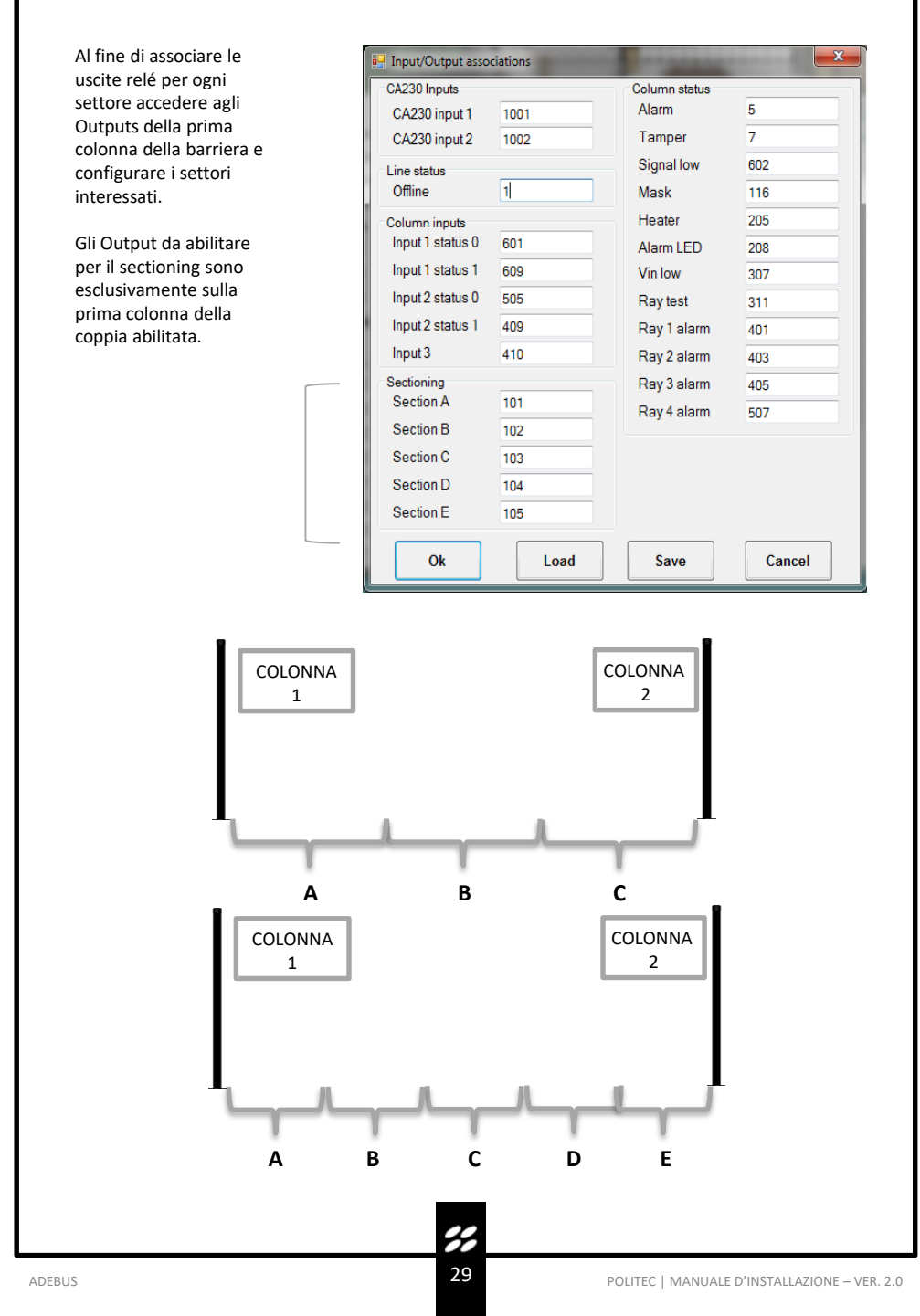

## 14. Caratteristiche Tecniche

| Abilitato per comunicazione prodotti | 32 colonne max:<br>MANA IR SMA, MANA DT SMA, PARVIS<br>MES SMA, SANDOR PLUS SMA                                       |
|--------------------------------------|----------------------------------------------------------------------------------------------------|
| Software di gestione                 | Software proprietario completo di<br>interfaccia grafica con pianta per<br>localizzazione e configurazione<br>colonna |
| Porte seriali                        | 2 RS485 di cui 1 opzionale                                                                                            |
| Lunghezza linea bus seriale          | 1km per ciascuna linea con cavo indicato                                                                              |
| Capacità di memoria eventi           | 32000 esportabili                                                                                                    |
| Uscita di comunicazione              | LAN                                                                                                    |
| Visualizzazione tempo reale          | Stato di ciascuna colonna                                                                                             |
| Uscite di interfaccia                | 3 Rele + 4 Open Collector su Adebus SC<br>16 Relè su Adebus ESP<br>6 Adebus ESP                                       |
| Alimentazione                        | 220V con alimentatore dedicato 13.8V                                                                                  |
| Alloggiamento batteria               | 12V fino a 17Ah                                                                                                    |
| Grado di protezione IP               | IP 44                                                                                                    |
| Dimensioni HxLxP                     | 400 x 320 x 135 mm                                                                                                    |

ADEBUS

**%** 30

### 15. Smaltimento del prodotto

Tutti i componenti del prodotto sono parte integrante dell'apparecchiatura e devono essere smaltiti insieme con esso.

Come per le operazioni d'installazione, anche al termine della vita di questi prodotti, le operazioni di smembramento devono essere eseguite da personale qualificato.

Questi prodotti sono costituiti da vari tipi di materiali: alcuni possono essere riciclati e altri devono essere smaltiti. Informarsi riguardo i sistemi di riciclaggio o smaltimento, per questa categoria di prodotti, previsti dai regolamenti vigenti sul vostro territorio.

Attenzione! – Alcune parti dei prodotti possono contenere sostanze inquinanti o pericolose che, se disperse nell'ambiente, potrebbero provocare effetti dannosi sull'ambiente stesso e sulla salute umana.

Come indicato dal simbolo a lato, è vietato gettare questi prodotti nei rifiuti domestici.

Quindi, eseguire la "raccolta separata" per lo smaltimento, secondo i metodi previsti dai regolamenti vigenti sul vostro territorio oppure riconsegnare i prodotti al venditore nel momento dell'acquisto di un nuovo prodotto equivalente.

Attenzione! – I regolamenti vigenti a livello locale possono prevedere pesanti sanzioni in caso di smaltimento abusivo di questi prodotti.

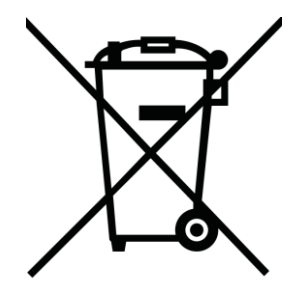

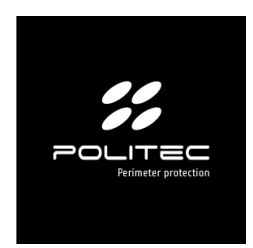

## Per assistenza tecnica rivolgersi al distributore di sicurezza di riferimento

Via Adda, 66/68 20882 Bellusco (MB) • Italy T +39 039.6883019 F +39 039.6200471 <u>info@politecsrl.it</u> www.politecsrl.it